## Mijn Lable Care Certificaat verwijderen in Google Chrome (Windows)

Hieronder vindt u instructies voor het verwijderen van het MLC-certificaat in Google Chrome op een Windows PC.

## Stappen:

| 1. | Open Chrome.     | <b>G</b> Google <b>X</b> $\leftarrow$ $\rightarrow$ <b>C A</b> google <b>n</b> | +                   |                              |              |           | \<br>ل              |
|----|------------------|--------------------------------------------------------------------------------|---------------------|------------------------------|--------------|-----------|---------------------|
|    |                  | Over Store                                                                     |                     |                              |              |           | Gmail Afbeelding    |
|    |                  |                                                                                |                     |                              |              |           |                     |
|    |                  |                                                                                |                     |                              |              |           |                     |
|    |                  |                                                                                |                     | Goo                          | gle          |           |                     |
|    |                  |                                                                                | ٩                   |                              |              | <b>\$</b> |                     |
|    |                  |                                                                                |                     | Google Zoeken Ik doe een gok |              |           |                     |
|    |                  |                                                                                |                     | Google aangebode             | en in: Frysk |           |                     |
|    |                  |                                                                                |                     |                              |              |           |                     |
|    |                  |                                                                                |                     |                              |              |           |                     |
|    |                  |                                                                                |                     |                              |              |           |                     |
|    |                  | Nederland                                                                      |                     |                              |              |           |                     |
|    |                  | Adverteren Bedrijf Hoe G                                                       | Google Zoeken werkt | CO2-neutraal                 | sinds 2007   |           | Privacy Voorwaarden |
| 2. | Klik op de drie  |                                                                                |                     | $\sim$                       |              |           | $\times$            |
|    | bolletjes rechts |                                                                                |                     | -                            |              | L.P       | $\sim$              |
|    | boven.           |                                                                                |                     |                              |              |           |                     |
|    |                  |                                                                                |                     | Ē                            | \$           |           | S                   |
|    |                  |                                                                                |                     |                              |              |           |                     |
|    |                  |                                                                                |                     |                              |              |           |                     |
|    |                  |                                                                                | Gmail               | Afheeldin                    | den          |           |                     |
|    |                  |                                                                                | onian               | 7 iboolding                  | 9011         |           |                     |
|    |                  |                                                                                |                     |                              |              |           |                     |

| 3. Klik op                |              |                           | ~ -                     |             |  |
|---------------------------|--------------|---------------------------|-------------------------|-------------|--|
| 'Instellingen.'           |              |                           |                         |             |  |
|                           |              |                           |                         |             |  |
|                           |              | Nieuw tabblad             |                         | Ctrl + T    |  |
|                           |              | Nieuw venster             |                         | Ctrl + N    |  |
|                           |              | Nieuw incognitovenster    | Ctrl +                  | + Shift + N |  |
|                           |              | Geschiedenis              |                         | ►           |  |
|                           |              | Downloads                 |                         | Ctrl + J    |  |
|                           |              | Bladwijzers               |                         | ►           |  |
|                           |              | Zoom                      | - 100% +                | - 23        |  |
|                           |              | Afdrukken                 |                         | Ctrl + P    |  |
|                           |              | Casten                    |                         |             |  |
|                           |              | Zoeken                    |                         | Ctrl + F    |  |
|                           |              | Meer hulpprogramma's      |                         | •           |  |
|                           |              | Bewerken Knippe           | en Kopiëren             | Plakken     |  |
|                           |              | Instellingen              |                         |             |  |
|                           |              | Help                      |                         | ►           |  |
|                           |              | Sluiten                   |                         |             |  |
| 4. Bij <b>'Zoek in de</b> | Instellingen | × +                       |                         |             |  |
| instellingen'             | ettings      |                           |                         |             |  |
| typt u het                |              | Q Zoek in de instellinge  | ı                       |             |  |
| woord Cert                |              |                           |                         |             |  |
|                           |              | Jij en Google             |                         |             |  |
|                           |              |                           |                         |             |  |
|                           |              |                           |                         |             |  |
|                           |              | ~                         |                         |             |  |
|                           |              | Google-functies in        | Chrome                  |             |  |
|                           |              | Chrome op al je apparater | synchroniseren en perso | onaliseren  |  |
|                           |              |                           |                         |             |  |

| 5. | klik nu op<br><b>'Beveiliging'</b> .             | Q Cert                                                                                                    | 8 |  |
|----|--------------------------------------------------|----------------------------------------------------------------------------------------------------|---|--|
|    |                                                  | Privacy en beveiliging                                                                                                    |   |  |
|    |                                                  | Browsegegevens wissen<br>Geschiedenis, cookies, cache en meer wissen                                                                             | × |  |
|    |                                                  | Privacygids<br>Neem belangrijke privacy- en beveiligingsopties door                                                                              | + |  |
|    |                                                  | Cookies en andere sitegegevens<br>Cookies van derden worden geblokkeerd in de incognitomodus                                                     | • |  |
|    |                                                  | Beveiliging<br>Safe Browsing (bescherming tegen gevaarlijke sites) en andere beveiligingsinstellingen                                            | + |  |
|    |                                                  | 4 resultaten ,<br>llingen<br>Beheert welke informatie sites mogen gebruiken en bekijken (locatie, camera, pop-ups en meer)                       | • |  |
|    |                                                  | Privacy Sandbox<br>Proeffuncties staan uit                                                                                                    | Z |  |
| 6. | Scroll naar<br>beneden en klik                   | Telefoons beheren<br>Beheren welke telefoons je gebruikt als beveiligingssleutels                                                                |   |  |
|    | op <b>'Apparaat</b><br>certificaten<br>beheren.' | Apparaat <mark>cert</mark> ificaten beheren<br>HTTPS-/SSL- <mark>cert</mark> ificaten op je apparaat beheren                                     |   |  |
|    |                                                  | Certificaten beheerd door Chrome<br>Informatie over hoe Chrome root <mark>certi</mark> ficaten beheert                                           |   |  |
|    |                                                  | Het Google-programma 'Geavanceerde beveiliging'<br>Beschermt de persoonlijke Google-accounts van iedereen die risico loopt op gerichte aanvallen |   |  |
|    |                                                  |                                                                                                    |   |  |
| 7. | Selecteer het<br>juiste                          | Certificaten X                                                                                                    |   |  |
|    | certificaat.                                     | Beoogd doeleinde: <alle></alle>                                                                                                    |   |  |
| 8. | Klik op de knop                                  | Verleend aan Verleend door Verloop Beschrijvende                                                                                                 |   |  |
|    | 'Verwijderen'.                                   | 🔄 Sander Muller Intermediate Labl 16-9-20 Sander Muller                                                                                          |   |  |
|    |                                                  |                                                                                                    |   |  |
|    |                                                  |                                                                                                    |   |  |
|    |                                                  |                                                                                                    |   |  |
|    |                                                  |                                                                                                    |   |  |
|    |                                                  | Importeren Exporteren Verwijderen Geavanceerd                                                                                                    |   |  |
|    |                                                  | <alle velden=""></alle>                                                                                                    |   |  |
|    |                                                  | vveergeven                                                                                                    |   |  |
|    |                                                  | Sluiten                                                                                                    |   |  |

| 9. Klik nu op <b>'Ja.</b> '                                          | Certificaten ×<br>U kunt geen gegevens ontsleutelen die met behulp van dit certificaat<br>zijn versleuteld. Wilt u de certificaten verwijderen? |
|----------------------------------------------------------------------|----------------------------------------------------------------------------------------------------|
|                                                                      | Ja Nee                                                                                                    |
| 10. Klik nu op<br>sluiten.                                           | <alle velden=""> Weergeven Sluiten</alle>                                                                                                    |
| 11. Het certificaat<br>is verwijdert. U<br>kunt Chrome<br>afsluiten. |                                                                                                    |

Ik ondervind een ander probleem / heb een andere vraag.

- o Mail ons via <u>ondersteuning@lablecare.nl</u>
- Bel ons via 088 44 20 244